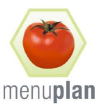

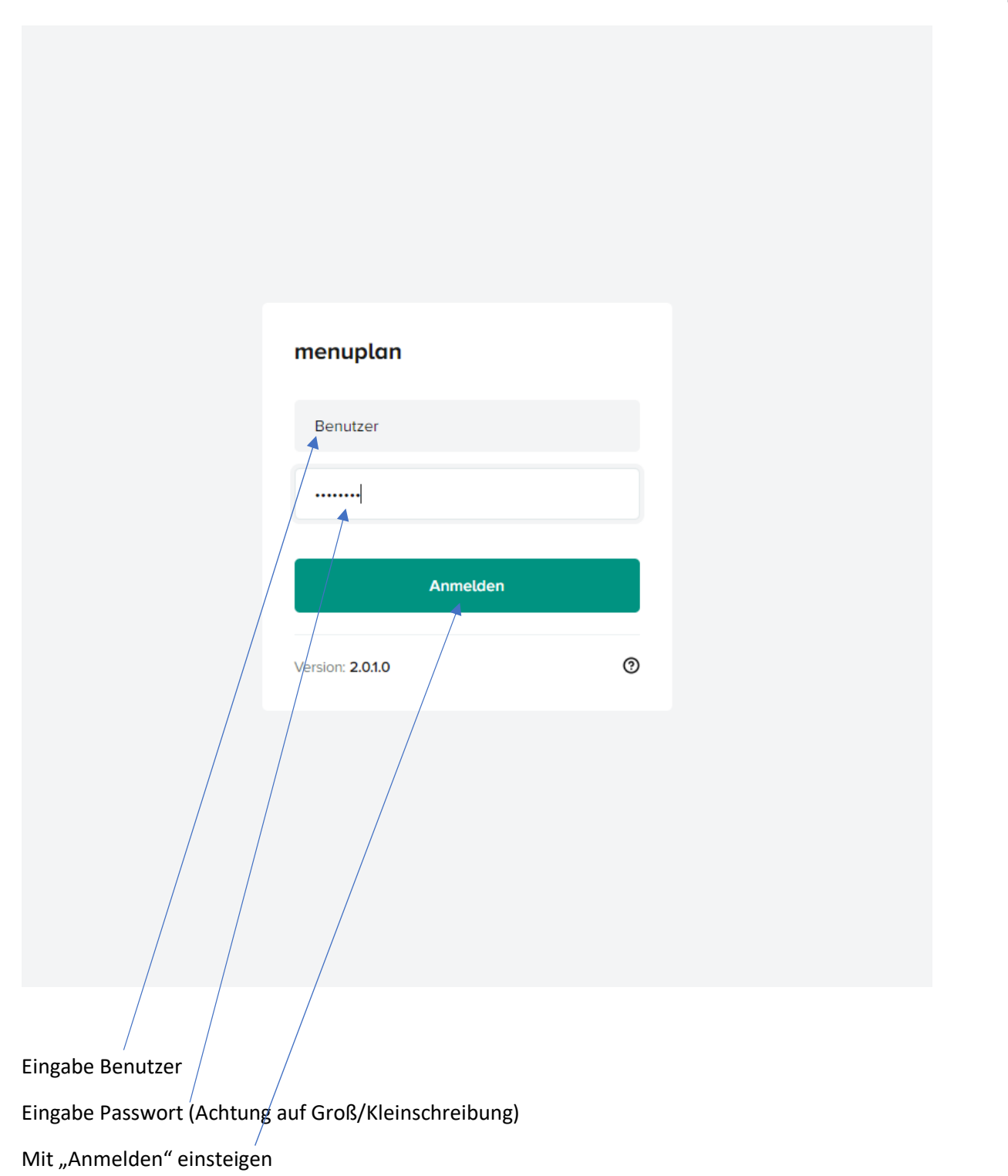

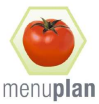

## Information

Für telefonische Rückfragen gerne 1234-567890

Nicht mehr anzeigen

Weiter

Anzeige allgemeiner Informationen

Weiter mit "Weiter" oder diesen Hinweis "Nicht mehr anzeigen"

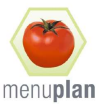

| <b>menuplan</b><br>Essensbestellung | suchen      |            |                       |            |              | Q          | 0 I        |
|-------------------------------------|-------------|------------|-----------------------|------------|--------------|------------|------------|
| Personen                            |             | <          | 05. – 11.09., KW 36   | > Stati    | ion auswähle | n          | v          |
| Name                                | Mahlzeit    | Mon 05.09. | Tue 06.09. Wed 07.09. | Thu 08.09. | Fri 09.09.   | Sat 10.09. | Sun 11.09. |
| Kind Paul                           | Mittagessen | +          | + +                   | +          | +            |            |            |
|                                     |             |            | ~                     |            |              |            |            |
|                                     |             |            |                       |            |              |            |            |

Wechseln zur individuellen Passwortvergabe

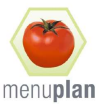

| <b>menuplan</b><br>Essensbestellung | suchen      |            |              |            |            |               | Q          | © :       | Optionen        | ×              |
|-------------------------------------|-------------|------------|--------------|------------|------------|---------------|------------|-----------|-----------------|----------------|
| Personen                            | -           | <          | 05. – 11.09. | . KW 36    | > Sta      | tion auswähle | 'n         | ~         | Account<br>kind | abmelden       |
| Name                                | Mahlzeit    | Mon 05.09. | Tue 06.09.   | Wed 07.09. | Thu 08.09. | Fri 09.09.    | Sat 10.09. | Sun 11.09 | Passwort änder  | n X            |
| Kind Paul                           | Mittagessen | +          | +            | +          | +          | +             |            |           | App Version     | 2.0.1.0        |
|                                     |             |            |              |            |            |               |            |           | Datenstand      | 01.09.22 16:04 |
|                                     |             |            |              |            |            |               |            |           |                 |                |

Öffnen der Passwortmaske

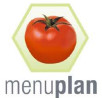

| <b>menuplan</b><br>Essensbestellung | suchen           |            |            |            |            |              | Q          | ⑦ :       | Optionen             | ×              |
|-------------------------------------|------------------|------------|------------|------------|------------|--------------|------------|-----------|----------------------|----------------|
| Personen                            |                  | <          | 05 11.09.  | KW 36      | > Stat     | ion auswähle | n          | ~         | Account<br>kind      | abmelden       |
|                                     |                  |            |            |            |            |              |            |           | Posswort ändern      | ×              |
| Name                                | Mahlzeit         | Mon 05.09. | Tue 06.09. | Wed 07.09. | Thu 08.09. | Fri 09.09.   | Sat 10.09. | Sun 11.09 | No Dressed           |                |
| Kind Paul                           | Mittagessen      | +          | +          | +          | +          | +            |            |           | Neues Passwort       |                |
|                                     |                  |            |            |            |            |              |            |           | Passwort wiederholen |                |
|                                     |                  |            |            |            |            |              |            |           | Speichern            |                |
|                                     |                  |            |            |            |            |              |            |           | App Version          | 2.0.1.0        |
|                                     |                  |            |            |            |            |              |            |           | Datenstand           | 01.09.22 16:04 |
|                                     |                  |            |            |            |            |              |            |           |                      |                |
|                                     |                  |            |            |            |            |              |            |           |                      |                |
|                                     | /                |            |            |            |            |              |            |           |                      |                |
|                                     |                  |            |            |            |            |              |            |           |                      |                |
|                                     |                  |            |            |            |            |              |            |           |                      |                |
|                                     |                  |            |            |            |            |              |            |           | Schließen            |                |
|                                     |                  |            |            |            |            |              |            |           |                      |                |
|                                     |                  |            |            |            |            |              |            |           |                      |                |
| Eingabe neues Passwort u            | und Wiederholung | diese      | r Einga    | be         |            |              |            |           |                      |                |
|                                     |                  |            |            |            |            |              |            |           |                      |                |
| Speichern"                          |                  |            |            |            |            |              |            |           |                      |                |
|                                     |                  |            |            |            |            |              |            |           |                      |                |
| /                                   |                  |            |            |            |            |              |            |           |                      |                |
| "Schließen"                         |                  |            |            |            |            |              |            |           |                      |                |

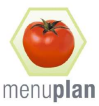

| Yersonen < 05. – 11.09. KW 36 > Station auswählen >                                                                    |
|----------------------------------------------------------------------------------------------------|
|                                                                                                    |
| Name     Menü     Mon 05.09.     Tue 06.09.     Wed 07.09.     Thu 08.09.     Fri 09.09.     Sat 10.09.     Sun 11.09. |
| Vollkost<br>Mitogessen 0 0 0 0 0 0 0                                                                                   |
| Vegi 0 0 0 0   Mittagessen 0 0 0 0 0                                                                                   |

## Und zur Menüwahl

| <b>menuplan</b><br>Essensbestellung                                                             | suchen                        |                                                                                                    |                                     |                                           | Q                  | 0                  | : |     |        |
|-------------------------------------------------------------------------------------------------|-------------------------------|----------------------------------------------------------------------------------------------------|-------------------------------------|-------------------------------------------|--------------------|--------------------|---|-----|--------|
| Kind Paul                                                                                       |                               |                                                                                                    |                                     |                                           |                    |                    |   |     |        |
| Mittagessen                                                                                     |                               |                                                                                                    |                                     |                                           |                    |                    |   |     |        |
| Vollkost                                                                                        | 1                             | Vegi                                                                                                    | Sun<br>04.09.<br>+                  | Mon<br>05.09.                             | Tue<br>06.09.<br>+ | Wed<br>07.09.<br>+ | Ð |     |        |
| Pastinakensuppe (A.))<br>Schinkenrohmspätzle (AELLI)<br>Grüner Salat (FJ.))<br>Bailyscreme (J.) |                               | Pastinakensuppe (AJ)<br>Kartoffelstrudel (AJ)<br>Bunte Karatten (J)<br>Grüner Salat (FJ)<br>Bollyscreme (J) | Max. E<br>Station<br>Wünsc<br>norma | estellmeng<br>: N/A<br>he:<br>e Portionsg | e: 1<br>röße: 1    |                    |   |     |        |
| utenhaltige Getreideprodukte - E: Eier - F: Se                                                  | enf I: Schwefeldioxide und Si | Ballyscreme (L)                                                                                             | norma                               | e Portions                                | pröße: 1           |                    |   |     |        |
|                                                                                                 |                               |                                                                                                    |                                     |                                           |                    |                    |   |     |        |
|                                                                                                 |                               |                                                                                                    |                                     |                                           |                    |                    |   |     |        |
|                                                                                                 |                               |                                                                                                    |                                     |                                           |                    |                    |   |     |        |
|                                                                                                 |                               |                                                                                                    |                                     |                                           |                    |                    |   | And | erunge |

## Navigation zu Auswahlwoche mit < >

Mit + zur Menüauswahl

Menü wählen

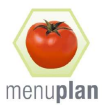

| menuplan<br>Essensbestellung                                  | suchen                     |                                                                    | Änderu | ingen                                                           | ×       |
|---------------------------------------------------------------|----------------------------|--------------------------------------------------------------------|--------|-----------------------------------------------------------------|---------|
| ← Kind Paul                                                   |                            |                                                                    | 16:14  | Kind Paul<br>09.09. > Mittagessen > Vollkost<br>1 × Menü        | D       |
| Mittagessen                                                   |                            |                                                                    | 16:14  | Kind Paul<br>08.09. > Mittagessen > Vegi<br>1× Menü             | Û       |
| Vollkost<br>Fenchelsuppe (۸.)<br>Zwetschkenfruchtknödel (۸.Ε) | I                          | Vegi<br>Fenchelsuppe (A.))<br>Nudelauflauf (A.C.E.J.)              | 16:13  | Kind Paul<br>07.09. > Mittagessen > Vollkost<br>1 × Menü        | Û       |
| Butterbrösel (ALXKM)<br>Zitronen-Honigjoghurt (J)             |                            | Paprikasauce (AJ)<br>Blattsalate (FJ)<br>Zitronen-Honigjoghurt (J) | 16:13  | Kind Paul<br>06.09. > Mittogessen > Vegi<br>1 × Menü            | Û       |
| A: Glutenheltige Getreideprodukte C: Sellerie                 | E: Eler F: Senf I: Schwefe | kliaxide und Sulfite J: Lektose K: Nüsse M: Soja                   | 16:13  | <b>Kind Paul</b><br>05.09. > Mittagessen > Vollkost<br>1 × Menü | Û       |
|                                                               |                            |                                                                    |        |                                                                 |         |
|                                                               |                            |                                                                    | Beste  | llen C Schließen                                                | Drucken |

Nach Menüwahl auf "Änderungen" zur Kontrolle der Bestellungen (hier können einzelne Mneüs gelöscht werden "Mülltonne")

Mit "Drucken" kann Bestellung gedruckt werden

Erst mit "Bestellen" wird die Bestellung abgeschickt

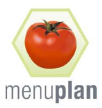

|   | <b>menuplan</b><br>Essensbestellung | suchen      |            |              |            |            |                         | ۵          | 0:        | Optionen        | ×              |
|---|-------------------------------------|-------------|------------|--------------|------------|------------|-------------------------|------------|-----------|-----------------|----------------|
| 1 | Personen                            |             | ٢          | 05. – 11.09. | . KW 36    | > Stat     | ion auswähle            | 'n         | ~         | Account<br>kind | abmelden       |
|   | Name                                | Mahlzeit    | Mon 05.09. | Tue 06.09.   | Wed 07.09. | Thu 08.09. | Fri <mark>09.09.</mark> | Sot 10.09. | Sun 11.09 | Passwort ändern | ,              |
|   | Kind Paul                           | Mittagessen | +          | +            | +          | +          | ~                       |            |           | App Version     | 2.0.1.0        |
|   |                                     |             |            |              |            | /          | /                       |            |           | Potenstand      | 01.09.22 16:04 |
|   |                                     |             | /          |              |            |            |                         |            |           | Schließen       |                |
|   |                                     |             | /          |              |            |            |                         |            |           |                 |                |

UNBEDINGT abmelden aus der Anwendung

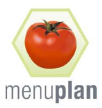

| <b>menuplan</b><br>Essensbestellung | suchen      | Abmelden<br>Möchten Sie sich vom Dienst abmelden? |            |                          |            | Q @ :      |                    |            |            |  |
|-------------------------------------|-------------|---------------------------------------------------|------------|--------------------------|------------|------------|--------------------|------------|------------|--|
| Personen                            |             | Bestötigen                                        | Abbrechen  |                          |            | Stat       | ion auswähle       | en         | ~          |  |
| Name                                | Mahlzeit    |                                                   | Mon 05.09. | ⊺ue 0 <mark>6.09.</mark> | Wed 07.09. | Thu 08.09. | Fri <b>09.09</b> . | Sat 10.09. | Sun 11.09. |  |
| Kind Paul                           | Mittagessen |                                                   | +          | +                        | +          | +          | ~                  |            |            |  |
|                                     |             |                                                   |            |                          |            |            |                    |            |            |  |

Bestätigen der Abmeldung